## **Using Proxy Customers for Ecommerce Orders**

Last Modified on 01/18/2024 9:31 pm EST

## Overview

For our Ecommerce integrations a lot of customers would rather map all of their orders to a single Customer within Order Time rather than syncing in every single Customer. This is especially true for your Accounting sync when you have a high volume of orders, both the Accounting integration and Order Time can quickly fill up their Customer lists.

## Solution

First, use the help article here to create your Proxy Customers: Adding Customers

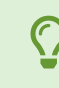

You can create a Taxable and a Non-Taxable Proxy and we will use them below. In my example I called one, Shopify Proxy Customer - Taxable The other was, Shopify Proxy Customer - Non-Taxable

Click the **cog** in the upper-right corner to go to your **Admin panel**.

Click on Ecommerce Integration

Underneath your Ecommerce Integration click on Configure

Select the Preferences tab

You should now see this:

| nin + ECommerce Integration + EC                              | Commerce Integration Editor     |                                                                  |                             |                                   |                 |   |
|---------------------------------------------------------------|---------------------------------|------------------------------------------------------------------|-----------------------------|-----------------------------------|-----------------|---|
| nfigure Shopify Store                                         |                                 |                                                                  |                             |                                   |                 |   |
| General Preferences S                                         | ales Tax Mapping Ship Me        | thod Mapping Payment Metho                                       | od Mapping Discount Mapping | Schedule                          |                 |   |
| Complete when you do not want<br>When the customer is taxable | each customer to be saved in th | ne accounting customer list.<br>Vhen the customer is non-taxable |                             |                                   |                 |   |
| Shopify Proxy Customer - Taxable                              | Also use the selected Custom    | Shopify Proxy Customer - Non-Taxable<br>er in OrderTime          | e v                         |                                   |                 |   |
| When creating customers and ad                                | dresses                         |                                                                  |                             |                                   |                 |   |
| Identify customers by                                         | First and last name             | *                                                                |                             |                                   |                 |   |
| Identify address by                                           | Street address                  | ~                                                                |                             |                                   |                 |   |
| Default Customer Type                                         | Retail                          | ~                                                                |                             |                                   |                 |   |
| Default Sales Rep                                             | Dan Richard Plumbing & Heating  | ×                                                                |                             |                                   |                 |   |
|                                                               | Truncate Name Fields            |                                                                  |                             |                                   |                 |   |
| Match Item Name With                                          | Name                            | ~                                                                |                             |                                   |                 |   |
| Inventory Sync With                                           | Net Available                   | ~                                                                |                             |                                   |                 |   |
| When creating orders                                          |                                 |                                                                  |                             |                                   |                 |   |
| When should the order come in                                 |                                 |                                                                  |                             | When the transaction is created i | in Order Time   |   |
| Web Order Status                                              | Unshipped                       | *                                                                |                             | Туре                              | SalesOrder      | * |
| Secondary Web Order Status                                    | None                            | ~                                                                |                             | Initial order status              | Approved        | ~ |
| Financial Status                                              | Paid                            | ~                                                                |                             | Default Location                  |                 | ~ |
| Sales Channel Filter                                          |                                 |                                                                  |                             | Default Class                     | Retail          | ~ |
| Shopify Status                                                | open                            | ~                                                                |                             | Map web order number to           | Test Cust Field | ~ |
|                                                               |                                 |                                                                  |                             |                                   |                 |   |

In the first section simply choose the Proxy Customer for when a customer is taxable and when a customer is non-taxable.

NOTE: You can use the same Proxy for both if you wish!

The next part is the checkbox: 
Also use the selected Customer in Order Time

**If checked:** The Proxy Customer you have chosen will be assigned to all the orders coming in via your Ecommerce Integration within Order Time instead of creating a new Customer for each Order. (We commonly recommend this)

**If unchecked:** The Proxy Customer will just be used for your Accounting Customer List, but a new Customer WILL be created for each and every Ecommerce Order

When you are done making your changes within the Ecommerce Configuration, click **Save**.